## **TOTOSCOMMESSE**

#### Primi passi per per l'utilizzo del Software

All'avvio del Programma la prima cosa consigliata da fare è Aggiornare i Dati (dal menu', alla voce Archivi ciccare su 'Aggiorna Archivi Online') e attendere l'aggiornamento dati.

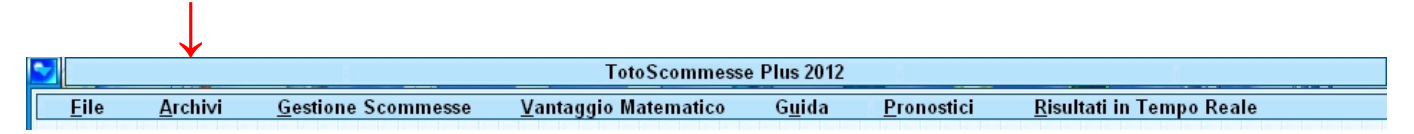

NOTA: Un Messaggio Automatico in ogni caso, anche durante l'utilizzo del software, vi avvertirà quando un Aggiornamento Dati è disponibile. In tal caso seguire le indicazioni sopra per aggiornare i dati.

Con Totoscommesse avete 2 possibilità per realizzare un Sistema di Scommesse: **Sistemi Integrali e Condizionati Tradizionali** (2, 3, 4 etc. eventi nella stessa partita per un numero di partite fino a 13), che poi potrete condizionare a vs piacere, oppure con un evento per ogni partita la possibilità di realizzare sistemi a **Correzione d'errore e Ridotti (Sistemi Scomposti**).

Per la scelta delle Partite Migliori da inserire in sistema, Totoscommesse vi offre 2 possibilità principali su base statistica:

#### Prima Possibilità

**I Pronostici Automatici** (con grado di probabilità Alta oppure Medio/Alta), che vi indicheranno le migliori partite e i relativi migliori eventi su cui scommettere, e dove potrete scegliere le partite con i relativi migliori eventi di gioco che piu' vi aggradano.

т

|        |              |                 |                            |                              |                | $\checkmark$       |                                                                                                    |
|--------|--------------|-----------------|----------------------------|------------------------------|----------------|--------------------|----------------------------------------------------------------------------------------------------|
| $\sim$ |              |                 |                            | TotoScommess                 | e Plus 2012    |                    | The second second second second second second second second second second second second second second second s |
|        | <u>F</u> ile | <u>A</u> rchivi | <u>G</u> estione Scommesse | <u>V</u> antaggio Matematico | G <u>u</u> ida | <u>P</u> ronostici | <u>R</u> isultati in Tempo Reale                                                                               |

#### Seconda Possibilità

T

Le <u>Statistiche di Probabilità</u> a cui si accedere da 'Gestione Scommesse', funzione che rappresenta il cuore del software, (dove si calcolano le probabilità in percentuale che un determinato evento si avveri, (per eventi si intendono le varie possibilità di scommesse nel gioco calcio, vedi: GG/NG, Under/Over, Segni 1/X/2 etc. etc.)

|          |                 | $\downarrow$               |                              |                |                    |                                  |  |
|----------|-----------------|----------------------------|------------------------------|----------------|--------------------|----------------------------------|--|
| 2        |                 |                            | TotoScommess                 | e Plus 2012    |                    |                                  |  |
| <u> </u> | <u>A</u> rchivi | <u>G</u> estione Scommesse | <u>V</u> antaggio Matematico | G <u>u</u> ida | <u>P</u> ronostici | <u>R</u> isultati in Tempo Reale |  |

Sempre da '**Gestione Scommesse**', si Accederà alle modalità di realizzazione di un Sistema di Scommesse sia Integrale, che Condizionato, che Scomposto a Correzione d'errore.

**Proviamo ad esaminare entrambi i casi suesposti** prima di passare a parlare dei sistemi di gioco e delle loro applicazioni pratiche. Supponiamo quindi di voler individuare fra le centinaia di partite di un palinsesto (partite della settimana), le migliori su cui scommettere statisticamente:

#### Prima Possibilità (esempio)

Cliccando su **Pronostici** nel Menù in alto e scegliendo come probabilità richiesta quella 'ALTA', si visualizzerà un riquadro (sotto in rosso), in cui bisognerà scegliere il palinsesto desiderato, ossia il range di partite che si disputeranno nelle date da voi scelte. Supponiamo di essere al 12 Aprile 2012, ed a quella data si vogliono ricavare i pronostici per le partite future del weekend che va dal 13 al 16 aprile. Specificheremo quindi Data 13/04/12 + 3 GG (che sta per 13 + i 3 giorni successivi).

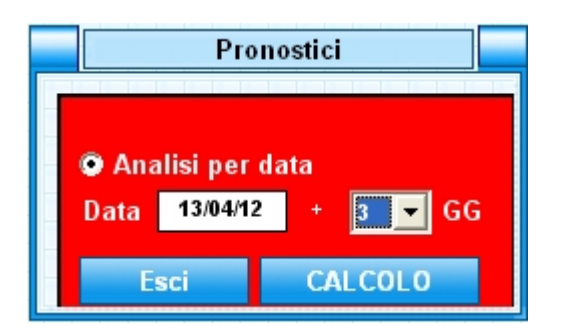

Ciccando su CALCOLO, verranno esaminate tutte le partite che si disputeranno in quel range richiesto, e verranno evidenziate quelle migliori su cui scommettere, ed i relativi eventi più probabili.

Nel caso in esame:

| Data     | Serie      | Partite                    | Segno | Doppia<br>Chance | Segna<br>Casa | Segna<br>F.Casa | Under/<br>Over | Pari/<br>Dispari | GG/NG |
|----------|------------|----------------------------|-------|------------------|---------------|-----------------|----------------|------------------|-------|
| 13/04/12 | Swe - Sup. | Osters If-Trelleborg       | 1     | 1X               | SI            |                 | OVER           | DISPARI          | GG    |
| 14/04/12 | Swe - Sup. | Varbergs Bois-Assyriska    | 1     | 1X               | SI            |                 |                |                  |       |
| 14/04/12 | Swe - Sup. | Halmstad-Degerfors         | 1     | 1X               | SI            |                 |                | PARI             |       |
| 15/04/12 | Nor - Adec | Strommen-Hodd              | 1     | 1X               | SI            | SI              | OVER           |                  | GG    |
| 15/04/12 | Nor - Adec | Start-Ham Kam              | 1     | 12               | SI            |                 | OVER           |                  |       |
| 15/04/12 | Swe - Sup. | Brommapojkarna-Falkenbergs | 1     | 1X               | SI            |                 |                |                  |       |
| 15/04/12 | Swe - Sup. | Angelholm-Ifk Varnamo      | 1     | 1X               | SI            |                 |                |                  | GG    |
| 16/04/12 | Swe - Sup. | Umeå-Hammarby              | 2     | 12               |               | SI              | OVER           |                  | GG    |

Vengono presentati anche altri eventi come il risultato esatto più probabile statisticamente, la somma Gol migliore, il risultato 45/90.

Altresì vengono presentate in automatico una serie di 24 scommesse multiple (in Terzine), dove gli eventi vengono scelti fra quelli più probabili statisticamente, nel tabulato pronostici individuato. Se ad esempio ci sono 200 possibili scommesse multiple che scaturiscono dagli eventi statistici più probabili, vengono selezionate da un algoritmo dedicato, quelle con la stessa probabilità di esito vincente (in media la metà di quelle possibili matematicamente), e ne vengono infine proposte casualmente 24 di esse, (che ovviamente hanno la stessa probabilità statistica di esito vincente). La casualità nel proporre le 24 scommesse multiple da giocare, su quelle con la stessa probabilità, è il meccanismo che rende ottimale questo tipo di gioco. Con la casualità applicata alla probabilità, infatti si ottengono 24 scommesse che non hanno alcuna relazione sistemistica fra di loro, cosa che permette una migliore resa finale. Con un sistema tradizionale infatti, ogni singolo errore comporta un numero esponenziale di scommesse che risulteranno perdenti. In tal modo invece, ogni errore porta a rendere perdenti solo poche scommesse nel gruppo proposto. Bastano infatti poche scommesse azzeccate nel gruppo delle 24 per avere il recupero della spesa.

#### SCOMMESSE MULTIPLE PROPOSTE

|          | 5          | SCOMMESSA N. 1                   |        |                                               | 5          | COMMESSA N. 2      |        |                                                 |            | SCOMMESSA N. 3     |        |
|----------|------------|----------------------------------|--------|-----------------------------------------------|------------|--------------------|--------|-------------------------------------------------|------------|--------------------|--------|
| Data     | Serie      | Partita                          | Evento | Data                                          | Serie      | Partita            | Evento | Data                                            | Serie      | Partita            | Evento |
| 15/04/12 | Swe - Sup. | Angelholm-Ifk Vamamo             | 1      | 15/04/12                                      | Nor - Adec | Strommen-Hodd      | 0VER   | 16/04/12                                        | Swe - Sup. | Umeå-Hammarby      | 2      |
| 15/04/12 | Nor - Adec | Strommen-Hodd                    | 1      | 14/04/12                                      | Swe - Sup. | Halmstad-Degerfors | 1      | 14/04/12                                        | Swe - Sup. | Halmstad-Degerfors | 1      |
| 15/04/12 | Swe - Sup. | <b>Brommapojkama-Falkenbergs</b> | 1      | 14/04/12 Swe - Sup. Varbergs Bois-Assyriska 1 |            |                    | 1      | 15/04/12 Swe - Sup. Brommapojkama-Falkenbergs 1 |            |                    |        |
|          | ,          | SCOMMESSA N. 4                   |        | SCOMMESSA N 5                                 |            |                    |        |                                                 |            | SCOMMESSA N. 6     |        |

|          | 3          | COMMESSA N. 4                        |    | 3001111233A 11.3 |            |                      |         | SCOMMESSA N. U |            |                      |      |  |
|----------|------------|--------------------------------------|----|------------------|------------|----------------------|---------|----------------|------------|----------------------|------|--|
| Data     | Serie      | Partita Evento Data Serie Partita Ev |    | Evento           | Data       | Serie                | Partita | Evento         |            |                      |      |  |
| 16/04/12 | Swe - Sup. | Umeå-Hammarby                        | GG | 15/04/12         | Nor - Adec | Strommen-Hodd        | 1       | 13/04/12       | Swe - Sup. | Osters If-Trelleborg | 1    |  |
| 14/04/12 | Swe - Sup. | Varbergs Bois-Assyriska              | 1  | 15/04/12         | Swe - Sup. | Angelholm-Ifk Vamamo | 1       | 16/04/12       | Swe - Sup. | Umeå-Hammarby        | 0VER |  |
| 15/04/12 | Swe - Sup. | Angelholm-Ifk Vamamo                 | 1  | 16/04/12         | Swe - Sup. | Umeå-Hammarby        | 2       | 14/04/12       | Swe - Sup. | Halmstad-Degerfors   | 1    |  |

I dati della Tabella Pronostici, si possono anche utilizzare per la realizzazione del sistema desiderato (con la funzione che vedremo di seguito), usandoli come indicazioni statistiche ideali per la scelta delle proprie basi di gioco.

#### Seconda Possibilità (esempio)

Scegliendo dal Menù la funzione 'Gestione Scommesse', si aprirà il Quadro Gestionale:

| Giorr | nate                    |                                |
|-------|-------------------------|--------------------------------|
| 37    | <b>• •</b>              |                                |
| 39    |                         |                                |
| 34    | <b>V</b>                |                                |
|       | Giorr<br>37<br>39<br>34 | Giornate    37 ✓   39 ✓   34 ✓ |

Con il Quadro Gestionale aperto, **cliccando sui 3 Puntini**, si possono svuotare le selezioni e si possono scegliere i campionati desiderati per '<u>Numero di Giornata'</u>, mettendo il relativo segno di spunta (Fig.1).

**Da notare** che più Campionati contemporaneamente si esaminano e tanto più si individuano le partite migliori su cui scommettere.

#### <u>E' Consigliabile analizzare per avere dati</u> <u>Statistici attendibili, campionati con almeno</u> <u>12 Giornate Giocate.</u>

In basso a destra nella videata (Fig.2) si può scegliere invece di esaminare i dati per **Palinsesto, (quindi per data), scelta ovviamente CONSIGLIATA,** viste le numerose partite che vengono giornalmente sospese o rinviate, e che in tal modo verranno trovate dal programma anche se fuori giornata.

#### (Per default vienne effettuato il calcolo per data di Palinsesto), cosi' da avere nel range desiderato le effettive partite che vengono disputate nei giorni desiderati.

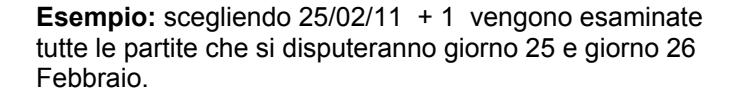

**Nota**: Si Consiglia prima di procedere con il **CALCOLO**, al fine di avere nella lista che si troverà solo partite che devono ancora essere disputate, di selezionare a destra in alto, con il 'check', la casella 'Analizza solo partite senza risultato'

Т

# Effettuato il Calcolo, ci si troverà nel Quadro Gestionale, con l'indicazione della lista eventi per ogni partita che sarà disputata nelle date richieste, (Quadro Gestionale che rappresenta il fulcro del programma) e da cui si potrà accedere a molte delle sue funzioni sistemistiche e statistiche.

Т

|        |                 |             |             | ↓    | $\downarrow$ | $\downarrow$ | $\downarrow$ | $\downarrow$ | $\downarrow$ |
|--------|-----------------|-------------|-------------|------|--------------|--------------|--------------|--------------|--------------|
| Prev   | visioni Statist | iche        |             |      |              |              |              |              |              |
|        |                 | Par         | tite        | Rist | ultato Fi    | nale         | Risult       | ato 1º T     | empo         |
| Codice | Serie           | Squadra A   | Squadra B   | 1    | X            | 2            | P1           | PX           | P2           |
|        | Eng - P.L.      | Chelsea     | Wigan       | 80,6 | 8,3          | 11,1         | 55,6         | 33,3         | 11,1         |
|        | Esp - Liga      | Real Madrid | Ath. Bilbao | 72,2 | 13,9         | 13,9         | 38,9         | 41,7         | 19,4         |
|        | lta - C1a       | Novara      | Paganese    | 71,9 | 25,0         | 3,1          | 59,4         | 31,3         | 9,4          |
|        |                 |             |             |      |              |              |              |              |              |

Cliccando su ogni intestazione (esempio sul pulsante con l'evento '1' del Risultato Finale), troveremo ordinate dalla Migliore alla Peggiore, le Partite statisticamente più valide su cui scommettere per quel determinato evento.

Nel caso sopra ad esempio dopo aver cliccato sul pulsante '1' della Tipologia '<u>Risultato Finale</u>' si determina chiaramente che le migliori partite su cui scommettere per il Segno 1 nel risultato finale sono: (Chelsea, Real Madrid e Novara).

Questo vale per tutti gli eventi possibili: Risultati 1,X,2, GG, NG, Under, Over, Parziali, Finali, Pari, Dispari Etc. Etc.

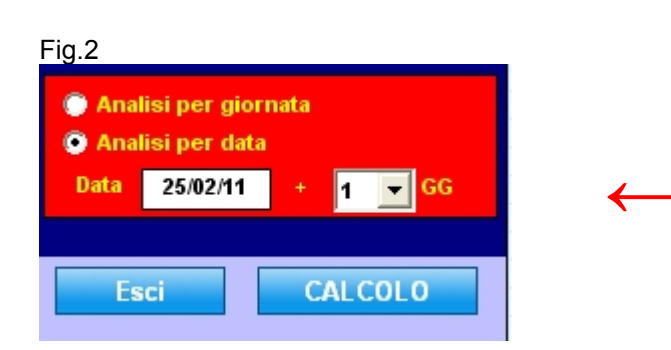

Le percentuali vengono matematicamente regolate ogni volta che vi sono nuovi risultati inseriti, per cui chi volesse mantenere vecchie percentuali è consigliabile che salvi il sistema che aveva realizzato per i futuri controlli. Nel quadro Gestionale ci si può spostare con le barre di spostamento in tutte le direzioni e così visualizzare tutte le probabilità per i vari eventi.

## **IMPORTANTE DA NOTARE:**

1) <u>Cliccando sul valore percentuale</u> (esempio, su '**80,6**'), si puo' inserire la quota con il codice palinsesto e il numero evento per quella partita. Cosi' facendo alla fine delle nostre selezioni avrete scelto le partite che vorrete giocare nel vs sistema di scommesse e a cui si potranno applicare le condizioni desiderate.

2) <u>Cliccando sulla Partita</u> (nell'esempio sopra: su Chelsea o Wigan), verrà visualizzata la classifica di appartenenza per quelle squadre con i relativi dati di performance delle stesse, nel campionato in corso). Funzione molto utile per approfondire lo studio delle partite singolarmente prima di sceglierle per i propri sistemi.

### NOTA SPECIALE

\_\_\_\_\_

Un piccolo consiglio che vi risulterà utilissimo è quello di analizzare il più possibile dati congrui come

numero di giornate giocate. Perché questo??

Praticamente analizzando campionati con un numero di giornate giocate uguali + (uno scarto di +1 e -1), vi

troverete una lista di partite analizzate che possiamo definire statisticamente 'CONGRUA', ossia i cui dati

di riferimento sono NOTEVOLMENTE ATTENDIBILI!

Esempio pratico: alla data del 10.03.2016 (Generalmente questa analisi speciale è consigliabile farla ogni GIOVEDI'), ci troviamo questa situazione per le partite del weekend 11/14 Marzo:

| Campionati             | Giornate  | <b>;</b> |   | Campionati              | Giornate    | ] | Seleziona il Campionato e le Giornate                                                           |
|------------------------|-----------|----------|---|-------------------------|-------------|---|-------------------------------------------------------------------------------------------------|
| lta - A                | 29        | •        |   | Gre - National League   | 26 💌        |   | per cui ottenere le Previsioni Statistiche                                                      |
| lta - B                | 31        | •        |   | Tur - Super Ligi        | 25 💌        |   | Campionato In Corso 🔄                                                                           |
| Ita - C - Girone A     | 26        | •        |   | Hol - Eredivisie        | 27 💌        |   | Seleziona il In Corso 🔻                                                                         |
| Ita - C - Girone B     | 26        | •        |   | Hol - II Totodivisie    | 31 💌        |   | Campionato da cui                                                                               |
| Ita - C - Girone C     | 26        | •        |   | Aut - Max Bundesliga    | 27 💌        |   |                                                                                                 |
| Jap - J. League        | 3         | •        | Γ | Aut - Erste Bundesliga  | 22 💌        |   | Analizza solo partite senza risultato                                                           |
| China Super League     | 2         | •        |   | Den - Sas Ligaen        | 21 💌        |   | Analizza solo partite con risultato                                                             |
| Fra - Le Championnat   | 30        | •        |   | Fin - VeikkaUsliiga     | 1 🔹         |   | Ai fini pratici, per ogni Serie viene proposta la<br>prima giornata senza risultati archiviati. |
| Fra - Second Division  | 30        | •        | Γ | Rom - Liga I            | 28 💌        |   | Scolta Ciamata                                                                                  |
| Ger - Bundesliga       | 26        | •        |   | Rus - Premier League    | 20 💌        |   | Sceita Giornata                                                                                 |
| Ger - Bundesliga 2     | 26        | •        |   | Swi - Super League      | 24 💌        |   |                                                                                                 |
| Eng - Premier League   | 30        | •        |   | Cze - Gambrinus Liga    | 21 🔻        |   | Aggiorna Archivi On Line                                                                        |
| Eng - Championship     | 37        | •        |   | Cro - 1.NHL             | 27 💌        |   |                                                                                                 |
| Eng - Division One     | 36        | •        |   | Cip - First Division    | Terminato 💌 |   | Analisi nor Giornata                                                                            |
| Eng - Division Two     | 36        | •        |   | Pol - Ekstraklasa       | 27 💌        |   | Analisi per Data                                                                                |
| Esp - La Liga          | 29        | •        | Γ | Sco - Premier League    | 30 💌        |   | Data 15/03/16 + 1 - GG                                                                          |
| Esp - Segunda Division | 29        | •        | Γ | Arg - First Division    | 7 🔻         |   |                                                                                                 |
| Por - Liga I           | 26        | •        |   | Bra - Serie A           | Terminato 💌 |   | Esci CALCOLO                                                                                    |
| Bel - Jupiler League   | Terminato | •        |   | Mes - 1^Division        | 27 💌        |   |                                                                                                 |
| Nor - Tippeligaen      | 1         | •        |   | Irl - Airtricity League | 3 🔻         |   |                                                                                                 |
| Nor Adeccoligaen       | 1         | -        |   | Gal - Premier League    | 27 💌        |   |                                                                                                 |
| Swe - Allsvenskan      | 1         | •        |   | Coppe & Competizi       | oni Varie   |   |                                                                                                 |
| Swe - Superettan       | 1         | •        | V |                         |             |   |                                                                                                 |

Come potete osservare, ho cliccato come prima cosa su (Analisi per Giornata nel riquadro in rosso), poi ho scelto dati congrui, ossia più campionati possibili che si prestassero a quanto sopra spiegato, spuntando solo quelli con determinate caratteristiche.

Nel caso in esame ho scelto di analizzare tutti i campionati con la giornata da giocare n. 26 + tutti quelli con +1 e -1, ossia giornata 27 e 25. (Come si può vedere dai segni di spunta sono 18 campionati, il che renderà questa ricerca molto speciale e vedremo di seguito perché).

Clicchiamo su Calcolo e dalla ns lista che verrà fuori analizzeremo cosa è successo negli eventi ordinati per probabilità (I PRIMI 10 IN ORDINE):

Proviamo ad osservare i segni 1, i GG/NG e gli Under/Over e vediamo quanti ne avremmo azzeccati, (sono quelli in blu) come pronostico:

| Serie      | Squadra A     | Squadra B      | 1    | Serie       | Squadra A     | Squadra B    | GG   |
|------------|---------------|----------------|------|-------------|---------------|--------------|------|
| Por - Liga | Porto         | Madeira        | 75,0 | Pol - Ekst. | Cracovia      | Legia W.     | 84,1 |
| Por - Liga | Benfica       | Tondela        | 75,0 | Mes - 1 D.  | Jaguares Ch.  | Club Tijuana | 82,9 |
| Ita - C-B  | Pisa          | Savona         | 71,8 | Cro - 1.NHL | Dinamo        | Lok. Zagreb  | 81,9 |
| Gre - N.L. | Olympiakos    | Panathinaikos  | 69,2 | Mes - 1 D.  | Morelia       | Monterrey    | 79,0 |
| Ger - B. 1 | Bayern M.     | Bremen         | 68,9 | Tur - S.L.  | Rizespor      | Besiktas     | 78,5 |
| Hol - Her. | Psv Eindhoven | Heerenveen     | 68,6 | Hol - Her.  | Utrecht       | Den Haag     | 77,8 |
| Hol - Her. | Ajax          | Nec Nijmegen   | 67,3 | Hol - Her.  | Psv Eindhoven | Heerenveen   | 77,6 |
| Gre - N.L. | Aek Athens    | Panthrakikos   | 67,3 | Mes - 1 D.  | S.laguna      | Pachuca      | 77,3 |
| Ita - C-C  | Akragas       | Cast. Romani   | 66,7 | Aut - Max   | Grodig        | Mattersburg  | 76,6 |
| lta - C-C  | Melfi         | Martina Franca | 65,4 | Mes - 1 D.  | Veracruz      | Atlas        | 76,3 |

|             |               |              |      |            |             |             | _     |
|-------------|---------------|--------------|------|------------|-------------|-------------|-------|
| Serie       | Squadra A     | Squadra B    | NG   | Serie      | Squadra A   | Squadra B   | Under |
| lta - C-C   | Ischia        | Andria       | 59,3 | lta - C-B  | Ancona      | Arezzo      | 92,5  |
| lta - C-A   | Renate        | Feralpisalò  | 50,3 | Gre - N.L. | Iraklis     | Veria Fc    | 79,5  |
| Cro - 1.NHL | Hajduk S.     | Zagreb       | 50,0 | Ita - C-C  | Ischia      | Andria      | 76,0  |
| Cro - 1.NHL | Slaven Belupo | Split        | 48,5 | Ita - C-A  | Bassano     | Pordenone   | 74,5  |
| lta - C-A   | Albinoleffe   | Cuneo        | 47,2 | Ita - C-C  | Monopoli    | Lecce       | 73,5  |
| lta - C-A   | Padova        | Pavia        | 46,6 | Gre - N.L. | Panionios   | Xanthi      | 72,5  |
| Ger - B. 2  | Greuth Furth  | Braunschweig | 46,3 | Ita - C-B  | Tuttocuoio  | Lupa Roma   | 71,0  |
| Tur - S.L.  | Gaziantepspor | Konyaspor    | 46,1 | Ita - C-A  | Albinoleffe | Cuneo       | 70,0  |
| Cro - 1.NHL | lstra 1961    | Rijeka       | 45,5 | lta - C-B  | Siena       | Pontedera   | 70,0  |
| Gre - N.L.  | Iraklis       | Veria Fc     | 44,5 | Ita - C-A  | Renate      | Feralpisalò | 69,0  |
|             | -             |              |      |            |             |             |       |

| SPILE       |              |              |      |
|-------------|--------------|--------------|------|
| Serie       | Squadra A    | Squadra B    | Over |
| Cro - 1.NHL | Dinamo       | Lok. Zagreb  | 83,5 |
| Pol - Ekst. | Cracovia     | Legia W.     | 81,5 |
| Mes - 1 D.  | Morelia      | Monterrey    | 81,0 |
| Aut - Max   | Rapid Wien   | Admira       | 77,5 |
| Ger - B. 1  | Bayern M.    | Bremen       | 74,5 |
| Por - Liga  | Benfica      | Tondela      | 73,5 |
| Mes - 1 D.  | Jaguares Ch. | Club Tijuana | 72,0 |
| Gal - I.L.  | Newtown      | Airbus Uk    | 72,0 |
| Hol - Her.  | Heracles     | Cambuur      | 68,5 |
| Ger - B. 1  | Gladbach     | Frankfurt    | 66,5 |
|             |              |              |      |

Penso sia abbastanza evidente quale sia il risultato dell'analizzare dati congrui. Praticamente con un buon sistema a correzione di errore ci si può inventare la strategia migliore per giocare gli eventi desiderati scegliendoli dalle liste sopra.

## 'E Vediamo adesso come Realizzare un Sistema Scomposto o a Correzione d'Errore'

ī.

T.

Т

Ľ.

T.

|        |                 |             |             | $\downarrow$ | $\downarrow$ | $\downarrow$ | $\downarrow$ | $\downarrow$ | $\downarrow$ |
|--------|-----------------|-------------|-------------|--------------|--------------|--------------|--------------|--------------|--------------|
| Prev   | visioni Statist | iche        |             |              |              |              |              |              |              |
|        |                 | Par         | tite        | Rist         | ultato Fi    | nale         | Risult       | ato 1º T     | empo         |
| Codice | Serie           | Squadra A   | Squadra B   | 1            | X            | 2            | P1           | PX           | P2           |
|        | Eng - P.L.      | Chelsea     | Wigan       | 80,6         | 8,3          | 11,1         | 55,6         | 33,3         | 11,1         |
|        | Esp - Liga      | Real Madrid | Ath. Bilbao | 72,2         | 13,9         | 13,9         | 38,9         | 41,7         | 19,4         |
|        | lta - C1a       | Novara      | Paganese    | 71,9         | 25,0         | 3,1          | 59,4         | 31,3         | 9,4          |
|        |                 |             |             |              |              |              |              |              |              |

## Ci si può sbizzarrire adesso a scegliere gli eventi desiderati per i propri sistemi. Vediamo un esempio pratico, così da capirne il funzionamento.

Esempio di come realizzare delle selezioni di eventi ottimali per il nostro sistema di scommesse. Cliccando su ogni intestazione come sopra, Utilizzare:

- a) i primi 2 segni 1 ordinati
- b) Il primo segno 2 (cliccare su '2' nel Risultato Finale per ottenere l'ordinamento dal migliore al peggiore)
- c) il primo (under) (cliccare su 'Under' nella Colonna <u>'Under'</u>, per ottenere l'ordinamento dal migliore al peggiore)
- d) il primo (GG) (cliccare su 'GG' nella relativa colonna <u>'GG'</u>, per ottenere l'ordinamento dal migliore al peggiore)

CLICCANDO SU OGNI PERCENTUALE, ESEMPIO SULL'80,6 DEL CHELSEA PER IL SEGNO 1 RISULTATO FINALE, inseriamo la quota, il numero palinsesto e il codice evento (parametri da prendere sul tabellone quote del proprio bookmaker), e così via per le altre partite che abbiamo scelti di giocare nel ns sistema.

Nell'esempio sopra, abbiamo alla fine, selezionato 5 partite che costituiscono la ns scommessa. Se si tratta di 5 partite diverse, abbiamo la possibilità di utilizzare i sistemi a riduzione (cliccando su **Scomposizione**' si accede al relativo quadro.

A) scegliere nel quadro di destra in alto, in cosa vogliamo sviluppare il ns sistema (Scommesse da 2 eventi, Scommesse da 3 eventi, Scommesse da 4 etc.), spuntando la relativa casella O PIU' CASELLE (In tal caso si hanno a disposizione anche più riduttori applicabili): (Scegliendo inizialmente tutti i segni di spunta, si abiliteranno infatti tutti i riduttori applicabili, scelta consigliata).

| _ |          |             |                   |        |          |   |
|---|----------|-------------|-------------------|--------|----------|---|
|   | Gruppi   | Filtro AND/ | LINK <u>E</u> lii | min    | a Filtro |   |
|   | Tipo     | Integrali   | Filtrate          | S٧     | /iluppo  |   |
|   | Gr. da 2 | 10          |                   | $\Box$ | Si       |   |
| ŀ | Gr. da 3 | 10          |                   |        | Si       |   |
| ł | Gr. da 4 | 5           |                   |        | Si       |   |
|   | Gr. da 5 | 1           |                   |        | Si       | < |

B) Scegliere nel quadro di sinistra (in alto) quale riduttore vogliamo applicare: esempio: 1(3) con 4 risultati su 5.

|                         |                              | $\downarrow$            |           |        | $\downarrow$ |      |  |
|-------------------------|------------------------------|-------------------------|-----------|--------|--------------|------|--|
| Scomposizione Scommessa |                              |                         |           |        |              |      |  |
| Ridu:<br>(Gara          | zione Scelta<br>nzia Minima) | 1 [3 ] con 4 Risultat   | isu5 💽    | -      | liduzione    |      |  |
| Cod.                    | Serie                        | Partite                 | Tipologia | Evento | Quota        | %    |  |
| 0010                    | Eng - P.L.                   | Chelsea-Wigan           | R.F.(90°) | 1      | 1,40         | 66,7 |  |
| 0006                    | Esp - Liga                   | Real Madrid-Ath. Bilbao | R.F.(90°) | 1      | 1,50         | 66,7 |  |

C) cliccare su 'Riduzione'. Otteniamo cosi' il ns sistema ridotto che ci garantirà con certezza di azzeccare 1 terzina se indoviniamo almeno 4 dei 5 eventi scelti. In basso possiamo scegliere di visualizzare lo sviluppo del ns sistema (a video 'Sviluppo Ridotto' o su tabulato 'Stampa'. Basterà convalidare quindi le scommesse sviluppate presso la propria agenzia di fiducia (Better, Snai, MatchPoint, Bookmaker Online etc.) Se avessimo scelto invece 5 partite, con eventi multipli ad esempio 5 segni 1 con 2 segni x (in 2 partite delle 5), o altri eventi multipli (ossia appartenenti alla stessa partita), allora avremmo dovuto utilizzare il pulsante '**FILTRO AND/LINK**', nel riquadro in Rosso 'Genera Scommesse'.

Nota: se avessimo voluto sviluppare il Sistema Integrale relativo agli eventi inseriti nel sistema, ossia tutte le combinazioni matematicamente possibili con quegli eventi, avremmo dovuto cliccare sul pulsante "INTEGRALI" nel riquadro in Rosso 'Genera Scommesse'.

|                 | TotoScomm         | nesse F | Plus IN                   | VEST   |                    |          |          |
|-----------------|-------------------|---------|---------------------------|--------|--------------------|----------|----------|
|                 |                   |         |                           | D D D  | TI TI TI           |          |          |
| liche           |                   |         |                           |        |                    |          |          |
| Par             | Partite           |         | Risultato Finale          |        | Risultato 1º Tempo |          |          |
| Squadra A       | Squadra B         | 1       | X                         | 2      | P1                 | РХ       | P2       |
| Chelsea         | Wigan             | 80,6    | 8,3                       | 11,1   | 55,6               | 33,3     | 11,1     |
| Real Madrid     | Ath. Bilbao       | 72,2    | 13,9                      | 13,9   | 38,9               | 41,7     | 19,4     |
| Novara          | Paganese          | 71,9    | 25,0                      | 3,1    | 59,4               | 31,3     | 9,4      |
| Trabzonspor     | Denizlispor       | 70,6    | 13,1                      | 16,3   | 37,5               | 56,3     | 6,3      |
| Malmö Ff        | Atvidabergs Ff    | 70,0    | 20,0                      | 10,0   | 50,0               | 40,0     | 10,0     |
| Dusseldorf      | Rostock           | 68,8    | 21,9                      | 9,4    | 50,0               | 28,1     | 21,9     |
| Southampton     | Southend          | 68,2    | 18,2                      | 13,6   | 47,7               | 43,2     | 9,1      |
| Lillestrøm      | Stromsgodset      | 67,5    | 32,5                      |        | 67,5               | 22,5     | 10,0     |
| Bryne           | Mjondalen         | 66,7    | 16,7                      | 16,7   | 25,0               | 33,3     | 41,7     |
| Ranheim         | Sandnes           | 66,7    | 16,7                      | 16,7   | 50,0               | 33,3     | 16,7     |
|                 |                   |         |                           |        |                    |          |          |
| ti 7<br>re 5    | le Partite in Gio | co (    | uote In                   | serite | Starr              | ipa Prol | babilità |
| nitario Scommes | sa € 1,00 🛛 🛨     |         |                           |        | Genera             | a Scon   | nmess    |
| Scommesse 4     |                   |         | Integrali Filtro And/Link |        |                    |          |          |

Sul quadro filtri di condizionamento che verrà visualizzato, si potranno scegliere i filtri di condizionamento (COLONNE 'AND') per filtrare le colonne valide.

Esempio se avessimo scelto <u>5 segni (1)</u> e <u>2 segni (X)</u>, potremmo imporre una colonna filtro indicante che dei 5 segni (1) se ne devono indovinare almeno 4 nelle ns scommesse che filtreranno dallo sviluppo del ns sistema di scommesse.

|               | Se             | leziona il Link da impostare      |  |  |  |  |  |  |
|---------------|----------------|-----------------------------------|--|--|--|--|--|--|
| 1 2 3 4       | 5 6 7          | 8 9 10 11 12 13 14 15 16 17       |  |  |  |  |  |  |
| Partite       | in Gioco       | Tipologia ed Evento               |  |  |  |  |  |  |
| 1 Novara      | Paganese       | R.F. (90°) - 1                    |  |  |  |  |  |  |
| 2 Chelsea     | Wigan          | R.F. (90°) - 1 🔽 Ammessi da 0 a 0 |  |  |  |  |  |  |
| 3 Real Madrid | Ath. Bilbao    | R.F.(90°) - 1                     |  |  |  |  |  |  |
| 4 Malmö Ff    | Atvidabergs Ff | R.F. (90°) - 1 💌 AND 1            |  |  |  |  |  |  |
| 5 Trabzonspor | Denizlispor    | R.F. (90°) - 1                    |  |  |  |  |  |  |
| 6             |                |                                   |  |  |  |  |  |  |
| 7             |                | Ammossi                           |  |  |  |  |  |  |
| 8             |                |                                   |  |  |  |  |  |  |
| 9             |                |                                   |  |  |  |  |  |  |

Scegliendo quindi i 5 segni (1) relativamente ad ogni partita (ma avremmo potuto anche scegliere soltanto il 1° segno, il 3° segno e il 4° segno etc.), sceglieremo, cliccando sulle relative caselle (che diventeranno di colore giallo se selezionate),

#### Ammessi: 4 e 5.

Clicchiamo adesso su 'CONFERMA' e terminiamo la nostra sessione con 'APPLICA FILTRO'.

Delle 4 scommesse integrali ne verranno adesso prese in considerazione nello sviluppo del nostro Sistema di Scommesse **solo 3 valide**. (Queste 3 scommesse multiple infatti, sulle 4 integrali, rispettano i condizionamenti

inseriti sopra).

Ovviamente si possono inserire più colonne filtro, basta muoversi nei filtri AND con le freccette su e giù che saranno attive dopo aver premuto 'conferma' su ogni 'quadro AND' inserito come sopra indicato.

**Nota:** Più quadri And (e quindi più colonne filtro condizionate), possono essere inserite <u>nello</u> <u>stesso Link</u>, che in entrata è ovviamente il LINK 1 (visualizzato in alto a sinistra in verde).

#### Si consiglia solo ai sistemisti più esperti l'utilizzo dei Link multipli (con la relativa limitazione 'TLINK') Vediamo un esempio pratico per l'utilizzo Di Più LINK e del Condizionamento TLINK:

Se si scelgono 3 colonne filtro (And) nel link 1, e in seguito si selezionerà il link2 per inserire altri 3 AND (si ricorda che per gruppo 'And' si intende un filtro di condizionamento, ossia un gruppo di segni da condizionare); si potrà a sua volta filtrare lo sviluppo delle ns scommesse imponendo un condizionamento sul numero dei link che devono verificarsi.

Premendo il pulsante **TLINK** visualizzeremo nel caso sopra esposto che vi sono 2 link inseriti (ognuno contenente i propri relativi gruppi 'And'. Se selezioniamo adesso Ammessi da 1 a 1, avremmo chiesto al programma di sviluppare le scommesse che saranno filtrate dall'intero link 1 <u>oppure</u> dall'intero link 2, quindi basterà che la scommessa esaminata rispetti questa regola per essere considerata valida nello sviluppo. Altresi' se avessimo richiesto **Tlink** Ammessi da 2 a 2, la scommessa esaminata nello sviluppo passerà come valida, solo se rispetterà entrambi i **link (e quindi tutti i gruppi condizionati inseriti nel link1 e nel link2).** 

I Gruppi condizionati And/Link si prestano a numerosissime applicazioni pratiche. Queste vanno man mano affrontate quando si cominciano a capire le basi della sistemistica più complessa, e quindi man mano che aumenta l'esperienza in tal senso.